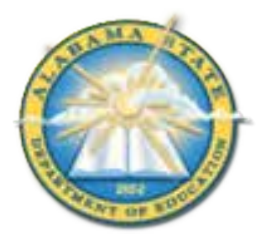

## Alabama State Department of Education Educator Certification Section

Creating an AIM Account

This document is intended to provide basic information and will be updated as needed.

## Creating an AIM account

- 1. Visit <u>https://aim.alsde.edu</u>.
- 2. Select 'Need an account.'

| Log into AIM                | Help B |
|-----------------------------|--------|
|                             |        |
| ALCOL () (or Email address) |        |
| Report                      | ۲      |

3. Enter your email address and select 'Create Account.'

| Create Account                  | 100            |
|---------------------------------|----------------|
| induites Contain                | NB (ast        |
| Real to desce use would address |                |
|                                 | Create Account |

4. AIM will send an email to the address provided; go to your email and click the link.

| D,                                       | Log into AIM                                                                 | Help 🕥                       |
|------------------------------------------|------------------------------------------------------------------------------|------------------------------|
|                                          | ALSDE ID (or Email address):<br>Password:<br>Log in +3 Fo<br>Need an account | rgot pasaword?               |
| ALSOE AM - do no<br>la re -<br>Confirm A | ccount Creation                                                              | 10409 sinus api 🖕 🖒          |
| Confirm A                                | ccount Creation                                                              | 110.434 (Pielinums appl) 📩 • |

5. Provide required details in the Create Account page and select 'Create Account.' **Note:** Be sure to follow password requirements.

| Please enter your name as indica                                                                                                    | ded on government issued identification.                                |  |
|----------------------------------------------------------------------------------------------------|-------------------------------------------------------------------------|--|
| 10000                                                                                                    | Include the second second second                                        |  |
| Title                                                                                                    | - D                                                                     |  |
| tions                                                                                                    |                                                                         |  |
| Legar teris name                                                                                                    | - Andrews                                                               |  |
| Legar milotoe name:                                                                                                    | Chanta                                                                  |  |
| Maiden name:                                                                                                    | Optional                                                                |  |
| Legiel last name:                                                                                                    |                                                                         |  |
| Suffic                                                                                                    | E                                                                       |  |
| Vour password must<br>(a) be between eight and slateen<br>(b) contain at least one number<br>(c) contain at least one lowercase<br>(c) contain at least one towercase<br>(c) contain at least one special of<br>(c) multith the verification passed | charactars in longth,<br>e letter,<br>letter, and<br>nation, and<br>nil |  |
| Patient                                                                                                    | (                                                                       |  |
|                                                                                                    |                                                                         |  |

 Select security questions and answers and select 'Save answers.' Note: Remember your answers. They will be needed if you ever need to recover your account.

| Queillan 1                                                                                                    |   | Gaettion 2                                               |   | Querifice 3 |   |
|----------------------------------------------------------------------------------------------------|---|----------------------------------------------------------|---|-------------|---|
| lange of the second state and the desired                                                                                                    | 8 | feast Carlton<br>(sharts the tens of per feastly nanoper | 8 | Contractor  | 5 |
| Continent of the second second |   |                                                          |   |             |   |

7. Acknowledge restrictions, agree to the terms of usage, and select 'Yes, continue.'

AIM Use and Restrictions

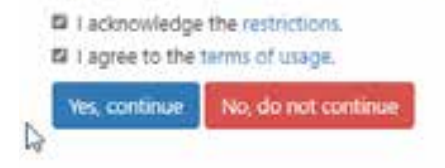

8. Enter information on Demographics page and select 'Save demographics.'

| Demographic                                                  | 5                                                                   |                                                      |
|--------------------------------------------------------------|---------------------------------------------------------------------|------------------------------------------------------|
| The following information is<br>beaching settificates and bo | required for anighment in the Education D<br>rds.                   | eactory. This information is used to properly update |
| Please review and/or provid<br>registration/access and/or si | a the required information below. If the carr<br>any/carlon process | aut SIA/DOI is not entend, it will delay your        |
| 1074                                                         | and an impact                                                       |                                                      |
| 100                                                          | Fensie 🔄                                                            | D2                                                   |
| Date of birth                                                | 1000 - + (0, + (0), +                                               |                                                      |
| Work phone                                                   |                                                                     |                                                      |
| the decopation                                               |                                                                     |                                                      |

9. When AIM registration is complete the applicant will be taken to their home page. Select 'Fieldprint Background Check' to start registration for a background check. Note: Be sure to make note of your ALSDE ID#. This will be needed to complete registration with Fieldprint.

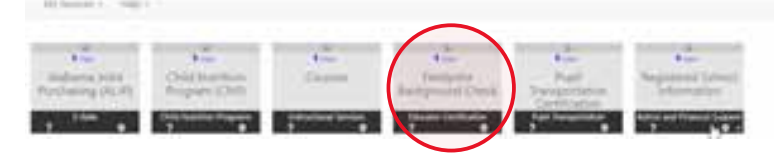